# Konfigurieren von IDS-TCP-Zurücksetzen mithilfe von VMS IDS MC

## Inhalt

Einführung Voraussetzungen Anforderungen Verwendete Komponenten Konventionen Konfigurieren Netzwerkdiagramm Konfigurationen Erstkonfiguration des Sensors Importieren des Sensors in den IDS MC Importieren des Sensors in den Sicherheitsmonitor IDS MC für Signatur-Updates verwenden Konfigurieren des TCP-Resets für den IOS-Router Überprüfen Attack und TCP Reset starten Fehlerbehebung Fehlerbehebungsverfahren Zugehörige Informationen

## **Einführung**

Das Dokument enthält eine Beispielkonfiguration des Cisco Intrusion Detection System (IDS) über die VPN/Security Management Solution (VMS), IDS Management Console (IDS MC). In diesem Fall wird TCP Reset vom IDS-Sensor zu einem Cisco Router konfiguriert.

## Voraussetzungen

## **Anforderungen**

Stellen Sie sicher, dass Sie diese Anforderungen erfüllen, bevor Sie versuchen, diese Konfiguration durchzuführen:

- Der Sensor wird installiert und konfiguriert, um den erforderlichen Datenverkehr zu erfassen.
- Die Sniffing-Schnittstelle ist über die externe Router-Schnittstelle verbunden.

### Verwendete Komponenten

Die Informationen in diesem Dokument basieren auf den folgenden Software- und Hardwareversionen:

- VMS 2.2 mit IDS MC und Security Monitor 1.2.3
- Cisco IDS-Sensor 4.1.3S(63)
- Cisco Router mit Cisco IOS® Softwareversion 12.3.5

Die Informationen in diesem Dokument wurden von den Geräten in einer bestimmten Laborumgebung erstellt. Alle in diesem Dokument verwendeten Geräte haben mit einer leeren (Standard-)Konfiguration begonnen. Wenn Ihr Netzwerk in Betrieb ist, stellen Sie sicher, dass Sie die potenziellen Auswirkungen eines Befehls verstehen.

## **Konventionen**

Weitere Informationen zu Dokumentkonventionen finden Sie unter <u>Cisco Technical Tips</u> <u>Conventions</u> (Technische Tipps zu Konventionen von Cisco).

## Konfigurieren

In diesem Abschnitt erhalten Sie Informationen zum Konfigurieren der in diesem Dokument beschriebenen Funktionen.

**Hinweis:** Verwenden Sie das <u>Command Lookup Tool</u> (nur <u>registrierte</u> Kunden), um weitere Informationen zu den in diesem Abschnitt verwendeten Befehlen zu erhalten.

### **Netzwerkdiagramm**

In diesem Dokument wird die folgende Netzwerkeinrichtung verwendet:

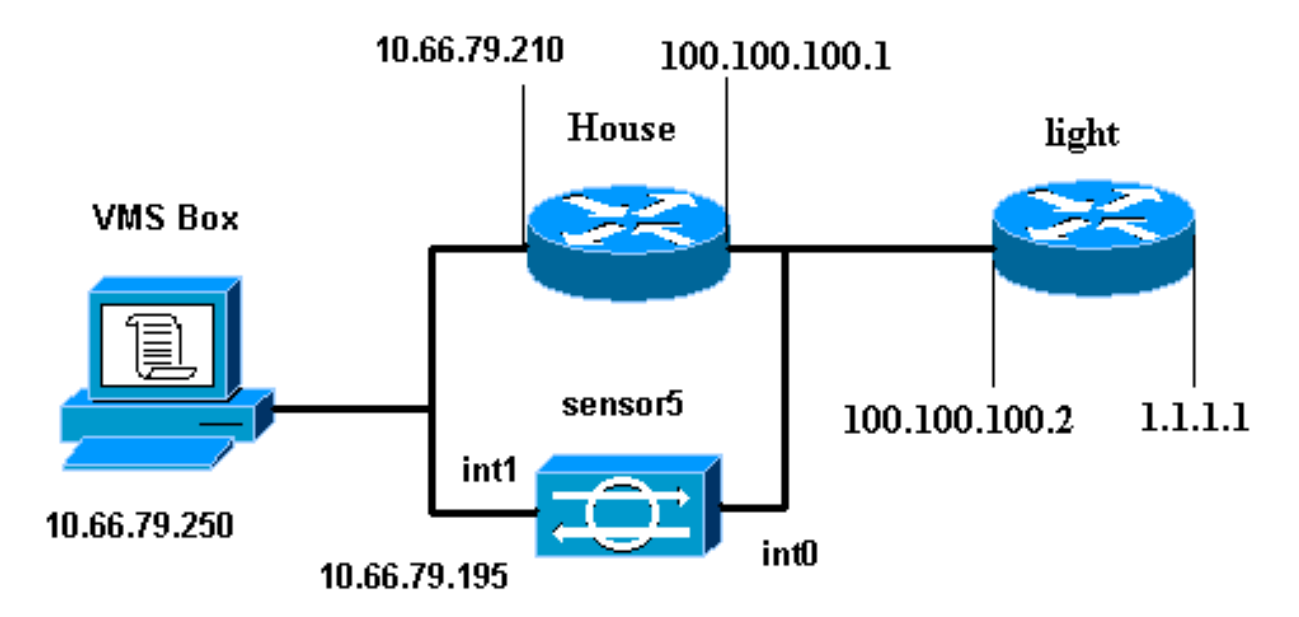

### **Konfigurationen**

In diesem Dokument werden diese Konfigurationen verwendet.

- Routerleuchte
- Router-Haus

```
Routerleuchte
Current configuration : 906 bytes
!
version 12.3
service timestamps debug uptime
service timestamps log uptime
no service password-encryption
1
hostname light
1
enable password cisco
!
username cisco password 0 cisco
ip subnet-zero
!
!
1
ip ssh time-out 120
ip ssh authentication-retries 3
!
call rsvp-sync
!
!
!
fax interface-type modem
mta receive maximum-recipients 0
!
controller E1 2/0
1
!
1
interface FastEthernet0/0
ip address 100.100.100.2 255.255.255.0
duplex auto
speed auto
1
interface FastEthernet0/1
ip address 1.1.1.1 255.255.255.0
duplex auto
speed auto
1
interface BRI4/0
no ip address
shutdown
!
interface BRI4/1
no ip address
shutdown
Ţ
interface BRI4/2
no ip address
shutdown
1
interface BRI4/3
no ip address
shutdown
!
ip classless
```

```
ip route 0.0.0.0 0.0.0.0 100.100.100.1
ip http server
ip pim bidir-enable
1
1
dial-peer cor custom
!
!
line con 0
line 97 108
line aux 0
line vty 0 4
login
!
end
Router-Haus
Building configuration...
Current configuration : 797 bytes
1
version 12.3
no service pad
service timestamps debug datetime msec
service timestamps log datetime msec
no service password-encryption
!
hostname House
logging queue-limit 100
enable password cisco
1
ip subnet-zero
no ip domain lookup
Ţ
!
interface Ethernet0
ip address 10.66.79.210 255.255.255.224
hold-queue 100 out
!
interface Ethernet1
 ip address 100.100.100.1 255.255.255.0
 ip classless
ip route 0.0.0.0 0.0.0.0 10.66.79.193
ip route 1.1.1.0 255.255.255.0 100.100.100.2
ip http server
no ip http secure-server
!
1
line con 0
stopbits 1
line vty 0 4
password cisco
login
!
scheduler max-task-time 5000
```

```
Erstkonfiguration des Sensors
```

end

**Hinweis:** Wenn Sie die Ersteinrichtung Ihres Sensors bereits durchgeführt haben, fahren Sie mit dem Abschnitt <u>Importieren des Sensors in IDS MC</u> fort.

- Schließen Sie den Sensor an.Sie werden aufgefordert, einen Benutzernamen und ein Kennwort einzugeben. Wenn Sie sich zum ersten Mal beim Sensor anmelden, müssen Sie sich mit dem Benutzernamen cisco und dem Kennwort cisco anmelden.
- 2. Sie werden aufgefordert, das Kennwort zu ändern und das neue Kennwort zur Bestätigung erneut einzugeben.
- 3. Geben Sie **setup ein**, und geben Sie an jeder Eingabeaufforderung die entsprechenden Informationen ein, um die Eckwerte für den Sensor festzulegen. Beispiel: sensor5#**setup**

--- System Configuration Dialog ---At any point you may enter a question mark '?' for help. User ctrl-c to abort configuration dialog at any prompt. Default settings are in square brackets '[]'. Current Configuration: networkParams ipAddress 10.66.79.195 netmask 255.255.255.224 defaultGateway 10.66.79.193 hostname sensor5 telnetOption **enabled** accessList ipAddress 10.66.79.0 netmask 255.255.255.0 exit. timeParams summerTimeParams active-selection none exit exit service webServer general ports 443 exit exit 5 Save the config: (It might take a few minutes for the sensor saving the configuration) [0] Go to the command prompt without saving this config. [1] Return back to the setup without saving this config. [2] Save this configuration and exit setup. Enter your selection[2]: 2

#### Importieren des Sensors in den IDS MC

Führen Sie diese Schritte aus, um den Sensor in den IDS MC zu importieren.

- Navigieren Sie zu Ihrem Sensor. In diesem Fall entweder http://10.66.79.250:1741 oder https://10.66.79.250:1742.
- 2. Melden Sie sich mit dem entsprechenden Benutzernamen und Kennwort an. In diesem Beispiel lautet der Benutzername **admin** und das Kennwort **cisco**.
- 3. Wählen Sie VPN/Security Management Solution > Management Center aus, und klicken Sie auf IDS Sensors.

- 4. Klicken Sie auf die Registerkarte Geräte, und wählen Sie Sensorgruppe aus.
- 5. Markieren Sie Global, und klicken Sie auf Untergruppe erstellen.
- 6. Geben Sie den Gruppennamen ein, und stellen Sie sicher, dass **Default** ausgewählt ist. Klicken Sie dann auf **OK**, um die Untergruppe dem IDS MC

|                       | Add Group                                                                                 |
|-----------------------|-------------------------------------------------------------------------------------------|
| Group Name:*          | test                                                                                      |
| Parent:               | Global                                                                                    |
| Description:          | ▲<br>▼                                                                                    |
| Settings:             | <ul> <li>Default (use parent values)</li> <li>Copy settings from group Global </li> </ul> |
|                       | OK Cancel                                                                                 |
| gen. Note: * - Requir | red Field                                                                                 |

- 7. Wählen Sie **Geräte > Sensor**, markieren Sie die im vorherigen Schritt erstellte Untergruppe (in diesem Fall **Test**), und klicken Sie auf **Hinzufügen**.
- 8. Markieren Sie die Untergruppe, und klicken Sie auf

| Ν | /ei | ter |
|---|-----|-----|
|   |     |     |

| Select Sensor Group    |  |  |  |
|------------------------|--|--|--|
| 🔁 Global               |  |  |  |
| ⊡- <mark>⊡</mark> test |  |  |  |
|                        |  |  |  |
|                        |  |  |  |
|                        |  |  |  |
|                        |  |  |  |
|                        |  |  |  |
|                        |  |  |  |
|                        |  |  |  |
|                        |  |  |  |
| ⊡-⊖ttest               |  |  |  |

9. Geben Sie die Details gemäß diesem Beispiel ein, und klicken Sie auf **Weiter**, um fortzufahren.

| Identification                                                    |                      |  |  |  |
|-------------------------------------------------------------------|----------------------|--|--|--|
| IP Address:*                                                      | 10.66.79.195         |  |  |  |
| NAT Address:                                                      |                      |  |  |  |
| Sensor Name (required if not Discovering Settings):               | sensor5              |  |  |  |
| Discover Settings:                                                |                      |  |  |  |
| SSH Settings:                                                     |                      |  |  |  |
| User ID:*                                                         | cisco                |  |  |  |
| Password: (or pass phrase if using existing SSH keys): $^{\star}$ | Joholocholocholochol |  |  |  |
| Use Existing SSH keys:                                            |                      |  |  |  |
| Note: * - Required Field                                          |                      |  |  |  |

10. Wenn Ihnen die Meldung Erfolgreich importierte Sensorkonfiguration angezeigt wird, klicken Sie auf Fertig stellen, um

fortzufahren.

| Import Status                                                    |          |  |  |
|------------------------------------------------------------------|----------|--|--|
| Successfully imported sensor configuration.                      | <b>A</b> |  |  |
| Sensor Name: sensor5<br>Sensor Version: 4.1(3)S62<br>Group: test |          |  |  |
|                                                                  | V        |  |  |

11. Ihr Sensor wird in den IDS MC importiert. In diesem Fall wird Sensor5 importiert.

| Sensor |               |
|--------|---------------|
| Sensor | All Selection |
|        |               |
|        |               |

### Importieren des Sensors in den Sicherheitsmonitor

Führen Sie diese Schritte aus, um den Sensor in den Sicherheitsmonitor zu importieren.

- 1. Wählen Sie im Menü VMS Server die Option VPN/Security Management Solution > Monitoring Center > Security Monitor aus.
- 2. Wählen Sie die Registerkarte Geräte aus, klicken Sie dann auf **Importieren**, und geben Sie die IDS MC Server Information ein (siehe dieses

|            | Enter IDS MC server contact information: |
|------------|------------------------------------------|
|            | IP Address/Host Name:* 10.66.79.250      |
|            | Web Server Port:* 443                    |
|            | Username:* admin                         |
|            | Password:*                               |
| Beispiel). | Note: * - Required Field                 |

3. Wählen Sie Ihren Sensor (in diesem Fall **Sensor 5**) und klicken Sie auf **Weiter**, um fortzufahren.

|              |              |             |          | Showing 1 records |
|--------------|--------------|-------------|----------|-------------------|
|              | IP Address   | NAT Address | Туре     | Comment           |
| 1. 🔽 sensor5 | 10.66.79.195 |             | RDEP IDS | Comment           |
|              |              |             |          |                   |
|              |              |             |          |                   |
|              |              |             |          |                   |
|              |              |             |          |                   |
|              |              |             |          |                   |
|              |              |             |          |                   |
|              |              |             |          |                   |
|              |              |             |          |                   |

4. Aktualisieren Sie ggf. die NAT-Adresse für Ihren Sensor, und klicken Sie dann auf **Fertig stellen**, um fortzufahren.

|                 |      |             |            |          | Showing 1 records |
|-----------------|------|-------------|------------|----------|-------------------|
|                 | Name | 1           | IP Address | <b>1</b> | NAT Address       |
| 1. sensor5      |      | 10.66.79.19 | 95         |          |                   |
| 🕜 Editable colu | mns  |             |            |          |                   |

5. Klicken Sie auf OK, um den Sensor vom IDS MC in Security Monitor zu

|              | Import Summary:                                                |   |  |  |
|--------------|----------------------------------------------------------------|---|--|--|
|              | 1 device(s) were imported.                                     |   |  |  |
|              | Following 1 device(s) were imported successfully:<br>[sensor5] |   |  |  |
|              |                                                                |   |  |  |
|              |                                                                | ~ |  |  |
|              | 0                                                              | к |  |  |
| importieren. |                                                                |   |  |  |

6. Sie können jetzt sehen, dass der Sensor erfolgreich importiert wurde.

|                             | Showing 1-1 of 1 records         |             |              |             |             |             |  |
|-----------------------------|----------------------------------|-------------|--------------|-------------|-------------|-------------|--|
|                             |                                  | Device Name | IP Address   | NAT Address | Device Type | Description |  |
| 1.                          | 0                                | sensor5     | 10.66.79.195 |             | RDEP IDS    | Comment     |  |
|                             | Rows per page: 10 💌 << Page 1 >> |             |              |             |             |             |  |
| Add Edit Import View Delete |                                  |             |              |             |             |             |  |

## IDS MC für Signatur-Updates verwenden

In diesem Verfahren wird die Verwendung von IDS MC für Signatur-Updates erläutert.

- Laden Sie die <u>Netzwerk-IDS-Signatur-Updates</u> (nur <u>registrierte</u> Kunden) herunter, und speichern Sie sie im Verzeichnis C:\PROGRA~1\CSCOpx\MDC\etc\ids\updates\ auf Ihrem VMS-Server.
- 2. Wählen Sie in der VMS-Serverkonsole VPN/Security Management Solution > Management Center > IDS Sensors aus.
- 3. Wählen Sie die Registerkarte Konfiguration aus, und klicken Sie auf Updates.
- 4. Klicken Sie auf Netzwerk-IDS-Signaturen aktualisieren.
- 5. Wählen Sie im Dropdown-Menü die Signatur aus, die Sie aktualisieren möchten, und klicken Sie auf **Übernehmen**, um

| Update Network IDS Signa           | ture Settings |       |
|------------------------------------|---------------|-------|
| Update File: IDS-sig-4.1-3-S63.zip | •             |       |
|                                    |               | Apply |

6. Wählen Sie die zu aktualisierenden Sensoren aus, und klicken Sie auf **Weiter**, um fortzufahren.

|    |              |             |           |            | Showing 1 records      |
|----|--------------|-------------|-----------|------------|------------------------|
|    | IP Address   | Sensor Name | Version   | Created By | Created On             |
| 1. | 10.66.79.195 | sensor5     | 4.1(3)862 | admin      | 2003-12-15<br>11:32:13 |
|    |              |             |           |            |                        |
|    |              |             |           |            |                        |
|    |              |             |           |            |                        |
|    |              |             |           |            |                        |
| •  |              |             |           |            | •                      |
|    |              |             |           |            |                        |

7. Wenn Sie aufgefordert werden, die Aktualisierung auf das Management Center und den Sensor anzuwenden, klicken Sie auf **Fertig stellen**, um fortzufahren.

| Summary                                                                                    |          |  |  |  |  |  |
|--------------------------------------------------------------------------------------------|----------|--|--|--|--|--|
| Verify the information below and Click the Finish button to proceed.                       |          |  |  |  |  |  |
| Apply the IDS-sig-4.1-3-S63.zip update to t<br>Management Center and to the following sens | che 🔺    |  |  |  |  |  |
| sensor5 10.66.79.195                                                                       |          |  |  |  |  |  |
|                                                                                            | <b>_</b> |  |  |  |  |  |

8. Telnet oder Konsole über die Befehlszeilenschnittstelle Sensor. Sie sehen ähnliche

sensor5#
Broadcast message from root (Mon Dec 15 11:42:05 2003):
Applying update IDS-sig-4.1-3-S63.
This may take several minutes.
Please do not reboot the sensor during this update.
Broadcast message from root (Mon Dec 15 11:42:34 2003):
Update complete.
sensorApp is restarting
This may take several minutes.

Informationen:

9. Warten Sie einige Minuten, bis das Upgrade abgeschlossen ist, und geben Sie dann **show version** ein, um zu überprüfen.

sensor5#show version
Application Partition:
Cisco Systems Intrusion Detection Sensor, Version 4.1(3)S63
Upgrade History:
\* IDS-sig-4.1-3-S62 07:03:04 UTC Thu Dec 04 2003
IDS-sig-4.1-3-S63.rpm.pkg 11:42:01 UTC Mon Dec 15 2003

### Konfigurieren des TCP-Resets für den IOS-Router

Führen Sie diese Schritte aus, um das Zurücksetzen von TCP für den IOS-Router zu konfigurieren.

- 1. Wählen Sie VPN/Security Management Solution > Management Center > IDS Sensors aus.
- 2. Wählen Sie die Registerkarte Konfiguration aus, wählen Sie Ihren Sensor aus dem Objektauswahl-Fenster aus, und klicken Sie dann auf **Einstellungen**.
- Wählen Sie Signaturen aus, klicken Sie auf Benutzerdefiniert, und klicken Sie auf Hinzufügen, um eine neue Signatur hinzuzufügen.

| Signature Group: Custom 💌 Filter Source: Signature 💌 |                                  |           |        |         |             |                |  |
|------------------------------------------------------|----------------------------------|-----------|--------|---------|-------------|----------------|--|
|                                                      |                                  |           |        |         | Showing 0-0 | ) of 0 records |  |
| □ □ ID                                               | Signature                        | Subsig ID | Engine | Enabled | Severity    | Action         |  |
| No records.                                          |                                  |           |        |         |             |                |  |
| Rows                                                 | Rows per page: 10 - << Page 1 >> |           |        |         |             |                |  |
|                                                      |                                  |           |        |         | Add Edit    | Delete         |  |

- 4. Geben Sie den neuen Signaturnamen ein, und wählen Sie dann die Engine (in diesem Fall **STRING.TCP**) aus.
- 5. Aktivieren Sie das entsprechende Optionsfeld, um die verfügbaren Parameter anzupassen, und klicken Sie dann auf **Bearbeiten**.In diesem Beispiel wird der ServicePorts-Parameter bearbeitet, um seinen Wert auf **23** zu ändern (für Port 23). Der RegexString-Parameter wird ebenfalls bearbeitet, um den Wert **testattack** hinzuzufügen. Wenn der Vorgang abgeschlossen ist, klicken Sie auf **OK**, um

fortzufahren.

|           | Tune Signature Parameters |             |                                    |            |           |              |                |      |
|-----------|---------------------------|-------------|------------------------------------|------------|-----------|--------------|----------------|------|
| Signatur  | re Name                   | s: <b>*</b> | mytest                             |            |           |              |                |      |
|           | Engine                    | s <b>*</b>  | STRING.TCP                         |            | ]         |              |                |      |
| Engine De | ingine Description:       |             | Generic TCP base<br>search Engine. | d string   | ]         |              |                |      |
|           |                           |             |                                    |            |           |              | Showing 25 rec | ords |
|           |                           |             | Parameter Name                     | Value      | Defau     | lt R         | equired        |      |
|           | 1.                        | C           | ServicePorts                       | 23         |           | Yes          |                | - 11 |
|           | 2.                        | С           | StorageKey                         | STREAM     | STREAM    | Yes          |                |      |
|           | 3.                        | C           | RegexString                        | testattack |           | Yes          |                |      |
|           | 4.                        | С           | SummaryKey                         | AaBb       | AaBb      | Yes          |                |      |
|           | 5.                        | Ċ           | Direction                          | ToService  | ToService | Yes          |                |      |
|           | 6.                        | С           | Protocol                           | TCP        | TCP       | Yes          |                |      |
|           | 7.                        | C           | AlarmDelayTimer                    |            |           | No           |                |      |
|           | 8.                        | С           | Alarminterval                      |            |           | No           |                |      |
|           | 9                         | $\cap$      | AlarmThrottle                      | Summarize  | Summarize | No           |                | -    |
|           |                           |             |                                    |            |           | Edit Default | OK Cano        | el   |

 Klicken Sie auf den Namen der Signatur, um den Schweregrad und die Aktionen der Signatur zu bearbeiten oder die Signatur zu aktivieren/deaktivieren.

| Signature Group: Custom 💌 Filter Source: Signature 💌 🗾 🛛 📑 |                                  |       |           |   |           |            |         | Filter      |              |
|------------------------------------------------------------|----------------------------------|-------|-----------|---|-----------|------------|---------|-------------|--------------|
|                                                            |                                  |       |           |   |           |            |         | Showing 1-1 | of 1 records |
|                                                            |                                  | ID    | Signature |   | Subsig ID | Engine     | Enabled | Severity    | Action       |
| 1. 🗖                                                       |                                  | 20001 | mytest    | 0 |           | STRING.TCP | Yes     | Medium      | None         |
|                                                            | Rows per page: 10 - << Page 1 >> |       |           |   |           |            |         |             |              |
|                                                            | Add Edit Delete                  |       |           |   |           |            |         |             |              |

7. In diesem Fall wird der Schweregrad auf **Hoch** geändert, und die Aktion **Log & Reset** wird ausgewählt. Klicken Sie auf **OK**, um

|            | Edit Signature(s) |  |  |  |
|------------|-------------------|--|--|--|
| Signature: | mytest            |  |  |  |
|            | Enable            |  |  |  |
| Severity:  | High 🔽            |  |  |  |
| Actions:   | ☑ Log ☑ Reset     |  |  |  |
|            | OK Cancel         |  |  |  |

8. Die vollständige Signatur sieht ähnlich aus wie

| folg | ıt:                                                    | _     | _         |           |            |         |            |                |  |
|------|--------------------------------------------------------|-------|-----------|-----------|------------|---------|------------|----------------|--|
|      | Signature Group: Custom 💌 Filter Source: ID 💌 🔽 Filter |       |           |           |            |         |            |                |  |
|      |                                                        |       |           |           |            |         | Showing 1- | 1 of 1 records |  |
|      |                                                        | ID    | Signature | Subsig ID | Engine     | Enabled | Severity   | Action         |  |
| 1.   |                                                        | 20001 | mytest    | 0         | STRING.TCP | Yes     | High       | Log,Reset      |  |
|      | Rows per page: 10 💌 << Page 1 >>                       |       |           |           |            |         |            |                |  |
|      |                                                        |       |           |           |            |         | Add Edit   | Delete         |  |

 Wählen Sie Konfiguration > Ausstehend, überprüfen Sie die aktuelle Konfiguration auf Richtigkeit, und klicken Sie auf Speichern.

|      |                          |                       |        | Sho                 | wing 1-1 of 1 records |
|------|--------------------------|-----------------------|--------|---------------------|-----------------------|
| ſ    |                          | Pending Configuration | Туре   | Last Modified On    | Last Modified By      |
| 1. 🖪 | 1. 🔽 Global.test.sensor5 |                       | Sensor | 2003-12-15 14:07:39 | admin                 |
|      |                          | Rows per page: 10 💌   |        |                     | << Page <b>1</b> >>   |
|      |                          |                       |        |                     | Save Delete           |

 Wählen Sie Deployment > Generate (Bereitstellung > Generieren), und klicken Sie dann auf Apply (Übernehmen), um die Konfigurationsänderungen an den Sensor zu übertragen.

| All      | Selection |  |
|----------|-----------|--|
| ⊟ହି⊜୍ରାର | obal      |  |
| 023      | ltest     |  |
|          | 😥 sensor5 |  |
|          |           |  |
|          |           |  |
|          |           |  |
|          |           |  |
|          |           |  |

- 11. Wählen Sie **Bereitstellung > Bereitstellen** aus, und klicken Sie auf **Senden**.
- 12. Aktivieren Sie das Kontrollkästchen neben Ihrem Sensor, und klicken Sie auf Bereitstellen.
- 13. Aktivieren Sie das Kontrollkästchen für den Job in der Warteschlange, und klicken Sie auf **Weiter**, um

 

 fortzufahren.

 Showing 1-1 of 1 records

 Configuration File Name
 Sensor Name
 Generated On
 Generated By

 1.
 sensor5\_2003-12-15\_17:00:14
 Global.test.sensor5
 2003-12-15 17:00:14
 admin

 Rows per page: 10 ▼

14. Geben Sie den Auftragsnamen ein, und planen Sie den Job als Sofort, und klicken Sie dann auf Fertig stellen.

| Schedule Type                                                            |  |  |  |  |  |  |  |
|--------------------------------------------------------------------------|--|--|--|--|--|--|--|
| Job Name: myjob1                                                         |  |  |  |  |  |  |  |
| • Immediate                                                              |  |  |  |  |  |  |  |
| C Scheduled                                                              |  |  |  |  |  |  |  |
| Start Time: December 🔽 15 🔽 2003 🔽 18 🔽 : 54 🔽 : 03 🔽                    |  |  |  |  |  |  |  |
| Retry Options                                                            |  |  |  |  |  |  |  |
| Maximum Number Of Attempts 0                                             |  |  |  |  |  |  |  |
| Time Between Attempts 15 minutes                                         |  |  |  |  |  |  |  |
| Failure Options                                                          |  |  |  |  |  |  |  |
| Overwrite conflicting sensor(s) configuration?                           |  |  |  |  |  |  |  |
| Require correct sensor versions?                                         |  |  |  |  |  |  |  |
| Notification Options                                                     |  |  |  |  |  |  |  |
| Email report to:                                                         |  |  |  |  |  |  |  |
| (When specifying more than one recipient, comma separate the addresses.) |  |  |  |  |  |  |  |
|                                                                          |  |  |  |  |  |  |  |

- 15. Wählen Sie **Bereitstellung > Bereitstellen > Ausstehend aus**.Warten Sie einige Minuten, bis alle ausstehenden Aufträge abgeschlossen sind. Die Warteschlange sollte dann leer sein.
- 16. Wählen Sie Konfiguration > History, um die Bereitstellung zu bestätigen.Stellen Sie sicher, dass der Konfigurationsstatus als Deployed angezeigt wird. Dies bedeutet, dass die Sensorkonfiguration erfolgreich aktualisiert

| w | u | u | e | • |
|---|---|---|---|---|
|   |   |   |   |   |

|                                 | Showing 1-1 of 1 records |                             |          |                     |          |             |  |  |  |
|---------------------------------|--------------------------|-----------------------------|----------|---------------------|----------|-------------|--|--|--|
|                                 |                          | Configuration File Name     | Status   | Generated           | Deployed |             |  |  |  |
| 1.                              |                          | sensor5_2003-12-15_23:04:36 | Deployed | 2003-12-15 23:04:36 | 2003-12- | 15 23:09:55 |  |  |  |
| Rows per page: 10 💌 << Page 1 > |                          |                             |          |                     |          |             |  |  |  |
|                                 |                          |                             |          |                     | View     | Delete      |  |  |  |

## <u>Überprüfen</u>

In diesem Abschnitt überprüfen Sie, ob Ihre Konfiguration ordnungsgemäß funktioniert.

### Attack und TCP Reset starten

Starten Sie einen Testangriff, und überprüfen Sie die Ergebnisse, um sicherzustellen, dass der Blockierungsvorgang ordnungsgemäß funktioniert.

1. Bevor der Angriff gestartet wird, wählen Sie VPN/Security Management Solution >

Monitoring Center > Security Monitor.

- 2. Wählen Sie Monitor im Hauptmenü aus, und klicken Sie auf Events (Ereignisse).
- 3. Klicken Sie auf Ereignisanzeige

### starten.

| Launch Event Viewer |                                                                             |  |  |  |  |
|---------------------|-----------------------------------------------------------------------------|--|--|--|--|
| Event Type:         | Network IDS Alarms                                                          |  |  |  |  |
| Column Set:         | Last Saved 💌                                                                |  |  |  |  |
| Event Start Time:   | At Earliest     At Time December      15      2003      22      26      .06 |  |  |  |  |
| Event Stop Time:    | Don't Stop     At Time December      15      2003      22      26      06   |  |  |  |  |
|                     | Launch Event Viewer                                                         |  |  |  |  |

4. Telnet von einem Router zum anderen und geben Sie testattack ein, um den Angriff zu starten. In diesem Fall haben wir von der Router-LED zum Router-Haus Telnetted. Sobald Sie <space> oder <enter> drücken, sollte nach Eingabe von testattack Ihre Telnet-Sitzung zurückgesetzt werden.

| •                                                                                  |
|------------------------------------------------------------------------------------|
| light#telnet 100.100.100.1                                                         |
| Trying 100.100.100.1 Open                                                          |
| User Access Verification                                                           |
| Password:                                                                          |
| house>en                                                                           |
| Password:                                                                          |
| house#testattack                                                                   |
|                                                                                    |
| ! The Telnet session is reset due to the ! signature "testattack" being triggered. |

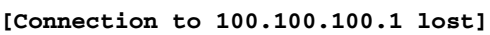

5. Klicken Sie in der Ereignisanzeige auf **Datenbank abfragen**, um neue Ereignisse anzuzeigen. Sie sehen die Warnmeldung für den zuvor gestarteten

| Angriff.                         |            |          |             |              |              |                                                                                        |          |              |                     |
|----------------------------------|------------|----------|-------------|--------------|--------------|----------------------------------------------------------------------------------------|----------|--------------|---------------------|
| You Are Here:   Monitor > Events |            |          |             |              |              |                                                                                        |          |              |                     |
| Edit View Granh                  | Actions    |          |             |              |              |                                                                                        |          |              |                     |
|                                  |            |          |             |              | • 1          |                                                                                        |          |              |                     |
|                                  | •          |          | B H 16      | 9%0          |              |                                                                                        | <b>@</b> | event Vie    | wer                 |
| Count IDS Alarm Type             | Sig Name S | Severity | Sensor Name | OS Family    | OS           | Attack Type                                                                            | Service  | Protocol     | Prot                |
| 1 IDIOM                          | mytest H   | High s   | sensor5     | <n a=""></n> | <n a=""></n> | <n a≻<="" td=""><td>≺n/a&gt;</td><td><n a=""></n></td><td><n a<="" td=""></n></td></n> | ≺n/a>    | <n a=""></n> | <n a<="" td=""></n> |
|                                  |            |          |             |              |              |                                                                                        |          |              |                     |

 Markieren Sie in der Ereignisanzeige den Alarm, klicken Sie mit der rechten Maustaste darauf, und wählen Sie entweder View Context Buffer (Kontextpuffer anzeigen) oder View NSDB (NSDB anzeigen) aus, um detailliertere Informationen zum Alarm anzuzeigen.

| Edit  | View   | Graph    | Actions                                                              |
|-------|--------|----------|----------------------------------------------------------------------|
|       | **     | * *      | 🕈 🐳 🖶 🗈 H 🞲 % 🔛 🕨 🕨 📀                                                |
| Count | IDS AI | arm Type | Sig Name Severity Sensor Name OS Family OS Attack Type Service       |
| 1     | IDIOM  |          | mytest High sensor5 <n delete="" from="" grid<="" td="" this=""></n> |
|       |        |          | Delete From Database                                                 |
|       |        |          | Collapse First Group                                                 |
|       |        |          | View Context Buffer                                                  |
|       |        |          | View NSDB                                                            |
|       |        |          | Graph By Child                                                       |
|       |        |          | Graph By Time                                                        |
|       |        |          |                                                                      |
|       |        |          |                                                                      |

## **Fehlerbehebung**

Dieser Abschnitt enthält Informationen zur Fehlerbehebung in Ihrer Konfiguration.

**Fehlerbehebungsverfahren** 

Führen Sie diese Schritte aus, um eine Fehlerbehebung durchzuführen.

1. Wählen Sie im IDS-MC **Berichte > Generieren aus**.Je nach Problemtyp finden Sie weitere Details in einem der sieben verfügbaren Berichte.

|                               |   |                                        | Report Group: Audit Lo | ıg<br>Ja |
|-------------------------------|---|----------------------------------------|------------------------|----------|
|                               |   | Available Reports                      |                        | 12       |
| 1.                            | 0 | Subsystem Report                       |                        |          |
| 2.                            | 0 | Sensor Version Import Report           |                        |          |
| 3.                            | 0 | Sensor Configuration Import Report     |                        |          |
| 4.                            | ۲ | Sensor Configuration Deployment Report |                        |          |
| 5.                            | 0 | IDS Sensor Versions                    |                        |          |
| 6.                            | 0 | Console Notification Report            |                        |          |
| 7.                            | 0 | Audit Log Report                       |                        |          |
| Rows per page: 10 💌 << Page 1 |   |                                        | << Page <b>1</b> >     | >        |
|                               |   |                                        | Select                 |          |

2. Während die Sperre den Command-and-Control-Port verwendet, um die Zugriffslisten des Routers zu konfigurieren, werden TCP-Resets von der Sniffing-Schnittstelle des Sensors gesendet. Stellen Sie sicher, dass Sie den richtigen Port mithilfe des Befehls **set span** auf dem Switch, ähnlich dem folgenden, über Spanning verlegt haben:

set span

```
banana (enable) set span 2/12 3/6 both inpkts enable
Overwrote Port 3/6 to monitor transmit/receive traffic of Port 2/12
Incoming Packets enabled. Learning enabled. Multicast enabled.
banana (enable)
banana (enable)
banana (enable) show span
Destination
              : Port 3/6
!--- Connect to sniffing interface of the Sensor. Admin Source : Port 2/12
!--- In this case, connect to Ethernet1 of Router House. Oper Source : Port 2/12
Direction : transmit/receive
Incoming Packets: enabled
Learning
           : enabled
Multicast
               : enabled
```

3. Wenn TCP Reset nicht funktioniert, melden Sie sich beim Sensor an, und geben Sie den Befehl show event ein.Starten Sie den Angriff, und pr
üfen Sie, ob der Alarm ausgel
öst wird. Wenn der Alarm ausgel
öst wird, 
überpr
üfen Sie, ob er f
ür den Aktionstyp TCP reset eingestellt ist.

## Zugehörige Informationen

- Support-Seite für Cisco Secure Intrusion Detection
- Dokumentation für das Cisco Secure Intrusion Detection System

- <u>Support-Seite für die CiscoWorks VPN/Security Management-Lösung</u>
  <u>Technischer Support und Dokumentation Cisco Systems</u>